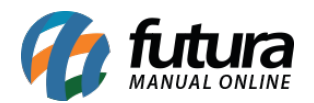

Como Utilizar Liberação Financeira de Pedidos? (Processo de Venda) - FS81.7

Sistema: Futura Server

Caminho: <u>Vendas>Processos de Venda>Liberação Financeira</u>

Referência: FS81.7

Versão: 2018.08.13

**Como Funciona:** Esta tela é utilizada para analise do setor financeiro, liberando assim o pedido para ser entregue.

Para isso, acesse o caminho indicado acima e a tela abaixo será aberta:

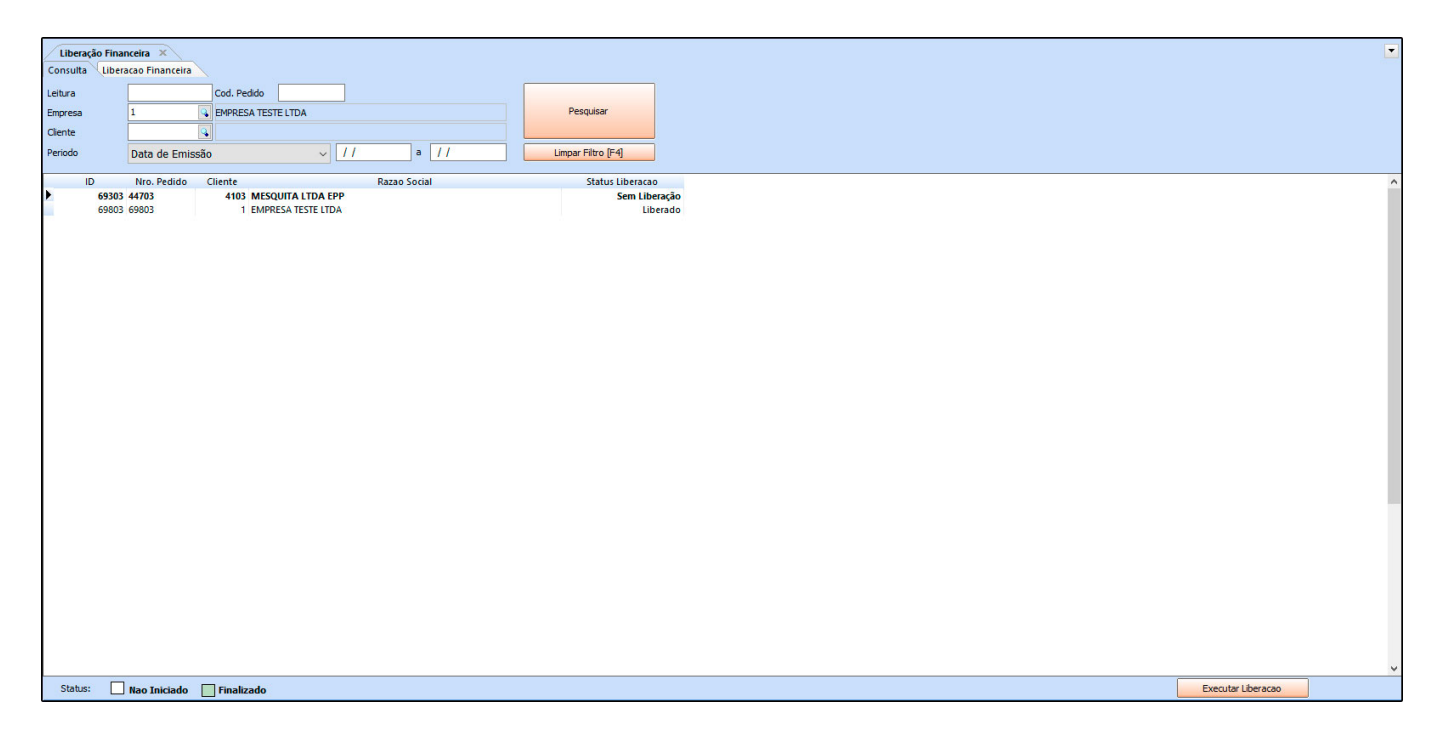

Selecione o pedido que deseja liberar, clique no botão *Executar Liberação* e a tela abaixo será aberta:

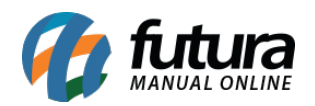

Como Utilizar Liberação Financeira de Pedidos? (Processo de Venda) - FS81.7

| Liberação Finar | nceira ×           |                 |                   |        |            |
|-----------------|--------------------|-----------------|-------------------|--------|------------|
| Consulta Libera | acao Financeira    |                 |                   |        |            |
| ID              | 69303              | Nro. Pedido     | 44703             | Status | Baixado    |
| Empresa         | 1                  | EMPRESA TESTE L | TDA               |        |            |
| Cliente         | 4103               | Mais infor.     | MESOUITA LTDA EPP |        |            |
| Forma de Pagto. | 1                  | 30 DIAS         |                   |        |            |
| Lib. Status     | Sem Liberação      | Data            |                   |        |            |
| Usuario         |                    |                 |                   |        |            |
| 1               |                    |                 |                   |        |            |
| Itens           |                    |                 |                   |        |            |
| ID Co           | digo Barra Referer | icia            | Descricao         |        | Quantidade |
| 37 37           | 45                 | ALFAJOR         | R DE CHOCOLATE    |        | 50,00      |
|                 |                    |                 |                   |        |            |
|                 |                    |                 |                   |        |            |
|                 |                    |                 |                   |        |            |
|                 |                    |                 |                   |        |            |
|                 |                    |                 |                   |        |            |
|                 |                    |                 |                   |        |            |
|                 |                    |                 |                   |        |            |
|                 |                    |                 |                   |        |            |
|                 |                    |                 |                   |        |            |
|                 |                    |                 |                   |        |            |
|                 |                    |                 |                   |        |            |
|                 |                    |                 |                   |        |            |
|                 |                    |                 |                   |        |            |
| 1               |                    |                 |                   |        |            |
| 1               |                    |                 |                   |        |            |
| 1               |                    |                 |                   |        |            |
| 1               |                    |                 |                   |        |            |
|                 |                    |                 |                   |        |            |
|                 |                    |                 |                   |        |            |
|                 |                    |                 |                   |        |            |
|                 |                    |                 |                   |        |            |
|                 |                    |                 |                   |        |            |
|                 |                    |                 |                   |        |            |
| L               |                    |                 |                   |        |            |
|                 |                    |                 |                   |        |            |

O sistema abrirá o pedido com as informações de pagamento, sendo possível recusar a liberação do mesmo ou finalizar o processo.